## **Zoom Settings When Using Cam**

## **Microsoft Teams Settings When Using Cam**

Click profile icon -> Settings

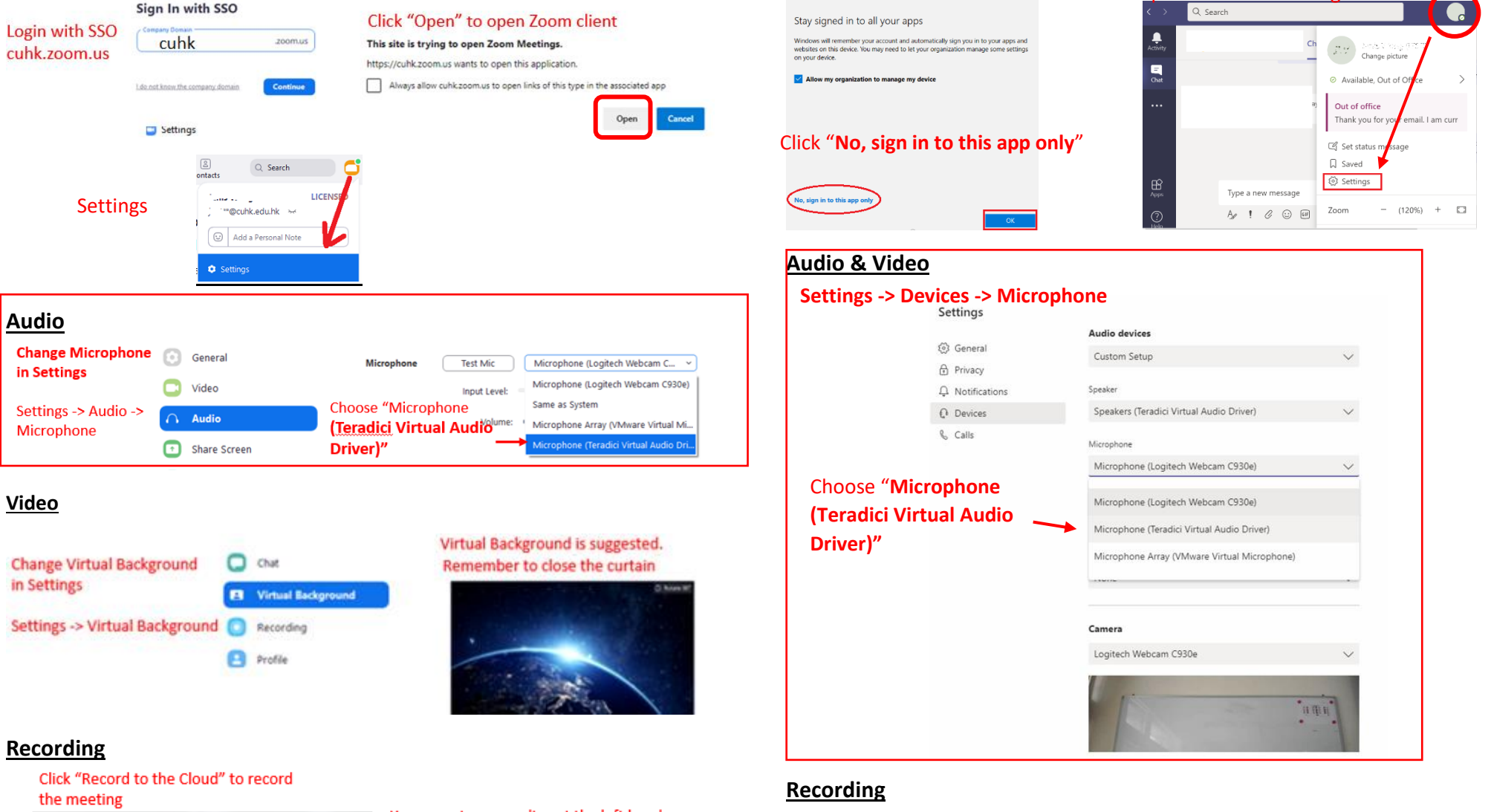

Record on this Computer Alt+R Record to the Cloud Alt Computer Alt-R Computer Alt+R Alt-R Computer Alt+R Alt-R Computer Alt+R Alt-R Computer Alt+R Alt-R Computer Alt-R Computer Al

## Click "Yes" to confirm stop recording

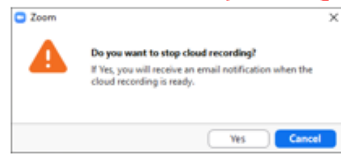

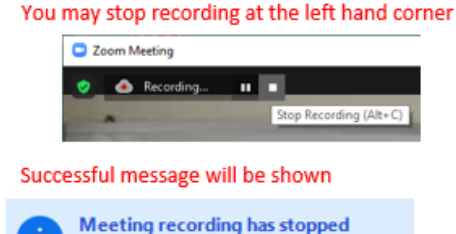

You will receive an email when cloud recording is available

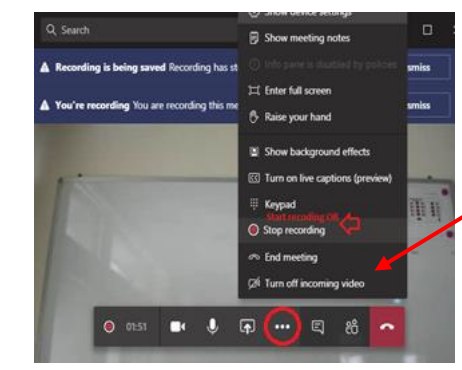

## Start / Stop recording

Ensure to receive the recording file after finishes in Teams.